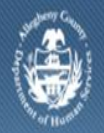

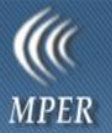

## Household Member – Job Aid

The Household Member screen is used to capture information used to capture the core information for the household member of the foster care home.

Accessing and Completing the Household Members screens

| Departmer<br>Allegheny C                                                                                    | nt of Human Services<br>ounty, Pennsylvania                                                                                                    | <b>((((</b><br>MPER   |
|----------------------------------------------------------------------------------------------------|----------------------------------------------------------------------------------------------------|-----------------------|
| Provider Admin                                                                                              |                                                                                                    | Logout Provider 🔻 🧾 🥹 |
| Provider 🖸 🔪 Homes 🛛 🔪 Member Info 🖸                                                                        | List of Household Members Member Employer I Income Medical Immunization                                                                              |                       |
| Organizer Focus History<br>In Focus                                                                         | Household Members B C D E F<br>Name General Race Foster Parent Insurance Checklist                                                                   |                       |
| User ID:<br>KDTEST9<br>User Name:<br>MPER Contracts 1                                                       | Prefix First Middle Last                                                                                                    |                       |
| Entity Type:<br>Individual<br>Entity Name:<br>CIUFAMILY, CIUPROVIDER<br>Entity ID:<br>29645<br>Remove Focus | Care 24Hr FL Respite Service FL Received Child Clearance Received Criminal Clearance Minimum Age Served Maximum Age Served NA Child Clearance Reason | n                     |
| Entity Type:<br>Household Member<br>Entity Name:<br>Ciuprovider Clufamily<br>Entity ID:<br>1                | Save Cancel                                                                                                    |                       |
| Favorites<br>AT Work Basket<br>My Provider List                                                             |                                                                                                    |                       |

- 1. Logging into the application brings your Agency into focus.
- 2. To bring existing Facility into focus, click **My Facilities** in the Organizer tab on the left navigate bar. Select the individual from the grid and click **[Show]**.
- 3. Navigate to Household Members screen.
  - a. Provider > Homes > Member Information > List of Household Members
  - b. To create a new household member, click the **[New]** button.
  - c. To edit an existing household member, highlight the household member from the *Householder Member(s)* grid, click **[Show]**.
  - d. At the splash screen, select **Member** from the breadcrumb trail.
- 4. Complete the required and applicable fields in all sections and tabs.
- 5. Click the [Save] button to save the entries.

## Completing the Household Members screen – Name tab (A)

- 1. Enter the name in the *Prefix*, *First*, *Middle* and *Last* fields.
- 2. Check the applicable box for Care 25Hr FL, Respite Service FL, Received Child Clearance and Received Criminal Clearance.
- 3. Enter Minimum Age Served and Maximum Age Served.
- 4. Select the NA Child Clearance Reason.
- 5. Select the NA Criminal Clearance Reason.
- 6. Click **[Save]**.

| Name                  |                          | General |              | Race      | X       | Foster Parent | X     | Insurance       |         | Checklist  |  |
|-----------------------|--------------------------|---------|--------------|-----------|---------|---------------|-------|-----------------|---------|------------|--|
| Date of Birth‡        | SSN                      |         | Gender‡      | ▼ Date    | e of De | ath‡          |       |                 |         |            |  |
| Religion              | •                        | Marital | Status‡      | Ŧ         |         |               |       |                 |         |            |  |
| Head of Hou           | isehold N                | 1ember‡ |              |           |         |               |       |                 |         |            |  |
| Head of Ho Head of Ho | ousehold :<br>ousehold : | 1<br>2  | Relationship | to Head o | of Hous | ehold 1       | Relat | tionship to Hea | ad of H | ousehold 2 |  |
| N/A                   |                          |         |              |           |         |               |       |                 |         |            |  |
|                       |                          |         |              |           |         |               |       |                 |         |            |  |
| Save Can              | cel                      |         |              |           |         |               |       |                 |         |            |  |

- 1. Select the household member's *Date of Birth*.
- 2. Enter the SSN.
- 3. Select the Gender.
- 4. Select the *Date of Death*, if applicable.
- 5. Select Religion and Martial Status.
- 6. Complete the *Head of Household Member* section.
  - a. Select a radio button for *Head of Household 1, Head of Household 2* or *N/A*. You can only choose one option.
  - b. Select the relationship to the unselected HOH.
    - *i.* TIP: If the Household Member is indicated to be HOH 1, then the relationship to HOH 2 is selected. The Relationship to HOH 1defaults to 'Self'.
  - 7. Click **[Save]**.

## Completing the Household Members screen – Race tab (C)

| Name             |             | General      | Race | Foster Parent | <br>Insurance | Checklist |   |
|------------------|-------------|--------------|------|---------------|---------------|-----------|---|
| Ethnicity‡       |             |              |      |               |               |           |   |
| - Pace           |             |              | •    |               |               |           |   |
| American In      | dian or A   | laska Native |      |               |               |           |   |
| Select           |             |              |      |               |               |           |   |
| Enrolled or Prin | ncipal Trib | be:          |      |               |               |           | _ |
|                  |             |              |      |               |               |           |   |
| Select           |             |              |      |               |               |           |   |
| Save             | ncel        |              |      |               |               |           |   |

- 1. Select the *Ethnicity*.
- 2. To enter *Race* information, click **[Select]** under the *Race* box. Highlight all that apply, click **[>>]** and click **[OK]**. This information populates the *Race* box.
  - a. If *American Indian or Alaska Native* is selected, click **[Select]** under the *Tribe* box. Highlight all that apply, click **[>>]** and click **[OK]**. This information populates the *Tribe* box.
- 3. Click [Save].

| Name General (                         | Race Foster Parent | Insurance Checklist | / |
|----------------------------------------|--------------------|---------------------|---|
| Back Up Foster Parent<br>Provider Name | Agency Name        |                     |   |
| Save Cancel                            |                    |                     |   |

- 1. Click **[Find]** to open the *Provider Search* pop-up.
- 2. Complete the desired *Search Criteria* fields. These fields are used to limit the search results that are displayed in the *Search Results* grid.
  - a. *Direct Service Provider* is a provider that gives service directly to the clients.
  - b. Vendor is XXX.
  - c. *Community* provider is XXX.
  - d. *Provider Category* limits the search results to Contracted providers, Non-Contracted providers or to Both Contracted and Non-Contracted, as selected.
  - e. *Type of Service* will limit the search results to Placement providers, Non-Placement providers or to provider that deliver both, placement and Non-Placement services.
  - f. *Agency/Facility/Individual* checkboxes limits the search results to the selected checkbox.
    - i. Agency is the main location of a provider this location may or may not deliver services.
    - ii. Facility is a satellite location of an Agency. This location delivers services.
    - iii. Individual is a parental based foster home.
      - 1. TIP: The Agency and Facility checkbox can be marked at the same time.
  - g. Name Search fields will limit the search results to the entered name selections.
    - i. *Last Name* will limit the search results to Individual providers that are created with a last name, such as a parental based foster home.
      - 1. TIP: This is the only Name Search field that is Active when the Individual checkbox is marked.
    - ii. *Agency* will limit the search results to the name or portion of the agency.
  - h. The *Open Date* fields, *From* and *To*, limits the provider search results to only the providers opened during the selected date range. Click the area header checkbox to enable the fields.
  - i. The *Close Date* fields, *From* and *To*, limits the provider search results to only providers closed during the selected date range. Click the area header checkbox to enable the fields.
  - j. The *Provider* field returns only the matching result for the entered *Provider ID* number. Click the area header checkbox to enable the ID field.
  - k. The *Contract Number* field returns only the matching result for the entered contract number. Click the area header checkbox to enable the *Contract Number* field.
  - I. The *Availability* radio buttons limits the search results to display only Available, Unavailable or both, as selected. The default setting in KIDS to display 'All', which is Available and Unavailable.
  - m. Click the **[Services]** button to limit the provider search to a specific service or group of *Services*.
    - *i.* TIP: The more Search Criteria fields completed, the more limited the Search Results will be.
- 3. Click the **[Search]** button to search for providers that match the entered and selected *Search Criteria*.
- 4. The search results are displayed in the *Search Results* grid.
  - a. The [Clear] button will clear any entered Search Criteria.

|      | Name         | Gen      | eral    | Race      | Foster Paren    | t Insurance         | Che         | ecklist       |              |
|------|--------------|----------|---------|-----------|-----------------|---------------------|-------------|---------------|--------------|
|      | Insurance Ty | уре      |         | Amount    | Carrier         | Effective Date      |             | Policy Number | <br>End Date |
|      |              |          |         |           |                 |                     |             |               |              |
|      |              |          |         |           |                 |                     |             |               |              |
|      |              |          |         |           |                 |                     |             |               |              |
|      |              |          |         |           |                 |                     |             |               |              |
|      |              |          |         |           |                 |                     |             |               |              |
|      |              |          |         |           |                 |                     |             |               |              |
|      |              |          |         |           |                 |                     |             |               |              |
|      |              |          |         |           |                 |                     |             |               |              |
| Ins  | urance Type* | -        | Specify |           |                 |                     |             |               |              |
|      | rior*        |          |         | Amo       | unt             | Boligy Number*      |             |               |              |
|      | ner          |          |         | Ano       | 0               | .0                  |             |               |              |
| Effe | ective Date* | End      | Date*   |           |                 |                     |             |               |              |
|      | *            |          | *       |           |                 |                     |             |               |              |
| Ca   | r Year       | Car Make | C       | Car Model | Inspection Date | Inspection Due Date | Driver Lice | ense Number   |              |
|      |              |          |         |           | ×               | ×                   |             |               |              |
| Co   | mments       |          |         |           |                 |                     |             |               |              |
|      |              |          |         |           |                 |                     |             | $\sim \nu$    |              |
|      |              |          |         |           |                 |                     |             | -             |              |
|      |              |          |         |           |                 |                     |             |               |              |
| New  | Save         | Cancel   |         |           |                 |                     |             |               |              |

- 1. Select the *Insurance Type*. If *Other*, complete the *Specify* field.
  - a. If *Auto* is chosen, the fields for information on the car become mandatory.
- 2. Enter the Carrier.
- 3. Enter the Amount.
- 4. Enter the Policy Number.
- 5. Enter the *Effective Date* and *end Date*.
- 6. Enter note in *Comments* field as appropriate.
- 7. Click [Save].
  - a. On first entry, answers populate in the grid.
  - b. On subsequent entries, click **[New].** Complete the fields and lick **[Save]** to create a new entry in the grid.

| Name Ger        | neral Race    | Foster Parent   | Insurance       | Checklist |
|-----------------|---------------|-----------------|-----------------|-----------|
| Checklist Item  | Date Obtained | Expiration Date | Comments        |           |
|                 |               |                 |                 |           |
|                 |               |                 |                 |           |
|                 |               |                 |                 |           |
|                 |               |                 |                 |           |
|                 |               |                 |                 |           |
|                 |               |                 |                 |           |
|                 |               |                 |                 |           |
|                 |               |                 |                 |           |
| Checklist Item  | Date Obtained | E               | Expiration Date |           |
| <b>•</b>        | ×             |                 | *               |           |
| Comments        |               |                 |                 |           |
| Comments        |               |                 |                 |           |
|                 |               |                 |                 |           |
|                 |               |                 |                 |           |
|                 |               |                 |                 |           |
| New Save Cancel |               |                 |                 |           |

- 1. Select a Checklist Item.
- 2. Select the *Date Obtained*.
- 3. Select the *Expiration Date.*
- 4. Enter note in *Comments* field as appropriate.
- 5. Click [Save].

## For more information...

For more information on this communication or for assistance, please be sure to contact the Help Desk at <u>Helpdesk-dhs@alleghenycounty.us</u> or 412-350-4357 Option 2.